## Как заказать моментальную (неименную) банковскую карту в приложении «Компаньон»?

Для заказа карты необходимо:

1. Нажать на кнопку «Заказать» в разделе «Счета и карты» или на баннере на главном экране приложения.

| 14:0<br>TestFlight              | 2 🕕                                                 |                          | all 🕏        |     |
|---------------------------------|-----------------------------------------------------|--------------------------|--------------|-----|
|                                 | C                                                   | чета и кар               | ты           |     |
|                                 | 304 Mc                                              | ой кошелек<br>* ***      |              | >   |
|                                 | Карты                                               |                          | Счета        |     |
| Бесп.<br>карт<br>по г. I<br>Заг | латная дос<br><b>VISA</b> за 1,<br>Бишкек<br>казать | ставка<br>день           | Ż            | 1   |
| Иои кар                         | ты                                                  |                          |              | +   |
| ☆                               | Эл<br>4608 Эл                                       | ікарт. ЗП пр<br><b>Э</b> | оект для сот | D > |
| ☆                               | 1 visa Vis<br>3615 50                               | sa Classic K0<br>0 Ç     | GS для резид | e > |
| (арты д                         | ругих банк                                          | ов                       |              |     |
|                                 | + 1                                                 | Привязать н              | сарту        |     |
|                                 |                                                     |                          |              |     |
|                                 |                                                     |                          |              |     |

2. Выбрать карту. К доставке доступна неименная карта Visa Gold моментальный. Доставка осуществляется **только по Бишкеку** с 9:00 до 18:00 каждый день.

| 14:03 🐠<br>ৰ TestFlight | ul 🗢 🔳                                                          |
|-------------------------|-----------------------------------------------------------------|
| <                       | Заказать карту                                                  |
| ј Дост<br>горо,         | авка осуществляется только по<br>ду Бишкек                      |
| VISA                    | VISA Gold моментальный<br>Совершайте платежи с любой точки мира |
|                         |                                                                 |
|                         |                                                                 |
|                         |                                                                 |
|                         |                                                                 |
|                         |                                                                 |
|                         |                                                                 |
|                         |                                                                 |
|                         |                                                                 |

3. Ознакомиться с условиями доставки карты и нажать «Хорошо».

| 15:25 🐠 🔐 🔿                                                                                                    |  |  |  |
|----------------------------------------------------------------------------------------------------|--|--|--|
| < Заказать карту                                                                                                    |  |  |  |
| Оставка осуществляется только по городу Бишкек                                                                                                    |  |  |  |
| VISA Gold моментальный<br>Совершайте платежи с любой точки мира                                                                                                    |  |  |  |
|                                                                                                    |  |  |  |
|                                                                                                    |  |  |  |
|                                                                                                    |  |  |  |
| Условия доставки карты                                                                                                    |  |  |  |
| Доставка осуществляется ежедневно, без<br>выходных с 9:00 до 18:00 по г. Бишкек. Если вы<br>оформили заказ после 18:00, доставка будет<br>осуществлена на следующий день |  |  |  |
| Хорошо                                                                                                    |  |  |  |

4. Ознакомиться с условиями карты и нажать «Заказать доставку карты».

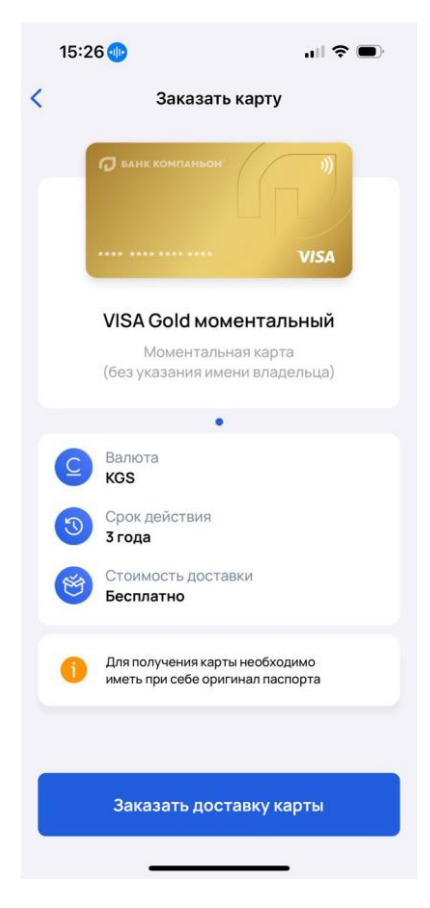

5. Ввести свой адрес и номер телефона.

| 14:0<br>◄ TestFligh | 4 🕕                                                    |                           |  |  |
|---------------------|--------------------------------------------------------|---------------------------|--|--|
| <                   | Заказать карт                                          | у                         |  |  |
| 1                   | Доставка осуществляется<br>Бишкек с 9:00 до 18:00 (без | только по г.<br>выходных) |  |  |
| Адрес               | доставки                                               |                           |  |  |
| выбер<br>Бишк       | ите город<br>Кек                                       | >                         |  |  |
| Улица.<br>Чуй 3     | , номер дома<br>25                                     |                           |  |  |
| Номер<br>85         | квартиры (если есть)                                   |                           |  |  |
| Контан              | стная информация                                       |                           |  |  |
| C.                  | номер телефона<br>+996 550 550 550                     | $\otimes$                 |  |  |
|                     |                                                        |                           |  |  |
|                     |                                                        |                           |  |  |
|                     |                                                        |                           |  |  |
|                     | Далее                                                  |                           |  |  |
|                     |                                                        |                           |  |  |

6. Подтвердить свои данные и нажать «Заказать доставку».

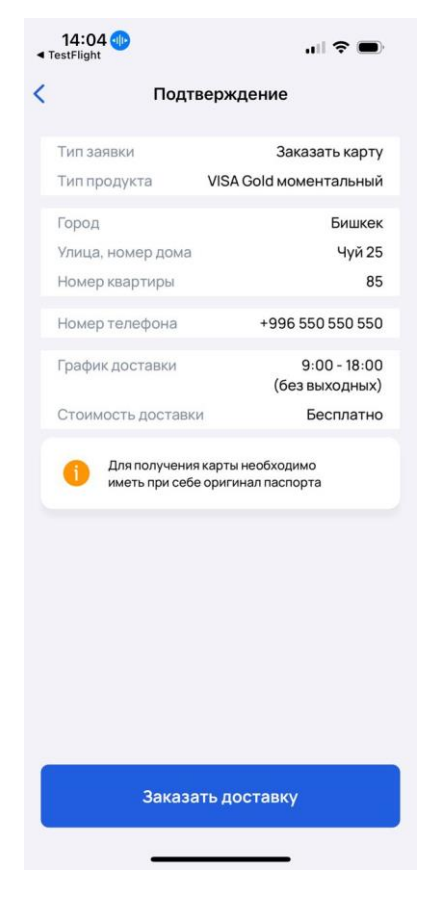

7. Для окончательного подтверждения заявки вам поступит одноразовый код, введите его.

| 14:56 🔌            |                                                                     | 🗢 🕞        |  |  |  |
|--------------------|---------------------------------------------------------------------|------------|--|--|--|
| <                  |                                                                     |            |  |  |  |
|                    |                                                                     |            |  |  |  |
| E                  | Введите код                                                         |            |  |  |  |
| На номер +<br>СМС- | На номер +996 (XXX) XXXXXX отправлен<br>СМС-код. Введите его здесь: |            |  |  |  |
|                    |                                                                     |            |  |  |  |
|                    |                                                                     |            |  |  |  |
|                    |                                                                     |            |  |  |  |
|                    |                                                                     |            |  |  |  |
|                    |                                                                     |            |  |  |  |
|                    |                                                                     |            |  |  |  |
| 1                  | 2                                                                   | 3<br>Def   |  |  |  |
| 4<br>вні           | 5<br>JKL                                                            | 6<br>MNO   |  |  |  |
| 7<br>PQRS          | 8<br>TUV                                                            | 9<br>****z |  |  |  |
|                    | 0                                                                   | $\otimes$  |  |  |  |
|                    |                                                                     |            |  |  |  |
|                    |                                                                     |            |  |  |  |

8. После этого ваша заявка будет оформлена, ожидайте доставку. Вам необходимо иметь при себе паспорт.

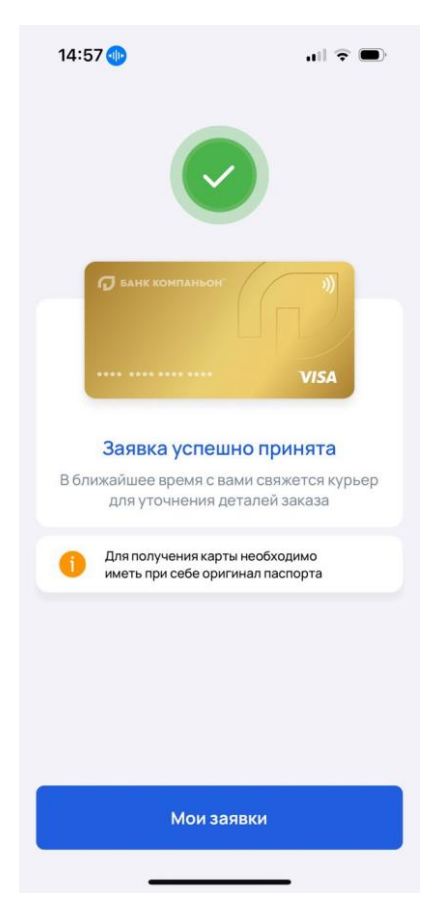

9. Ваша заявка отобразится в разделе «Счета и карты».

| 14:57 🐠        |                                 | .⊪ ≎ ■           |  |  |
|----------------|---------------------------------|------------------|--|--|
| <              | Счета и ка                      | рты              |  |  |
| ☆ <sup>8</sup> | Мой кошелек<br>91 607,67 Ç      | · >              |  |  |
| Ka             | рты                             | Счета            |  |  |
| Мои карты      |                                 | +                |  |  |
| ☆ (■           | Visa Classic k<br>93 724,97 Ç   | (GS для резиде > |  |  |
| ☆ 🔍 ;          | Элкарт. Зарп<br>0 <b>Ç</b>      | латный проект >  |  |  |
| ☆ <b>■</b> ,   | visa. 3П прое<br>153 0 <b>Ç</b> | ект для сотр-ов  |  |  |
| Карты други    | іх банков                       |                  |  |  |
|                | + Привязать                     | карту            |  |  |
| Мои заявки     |                                 |                  |  |  |
| VISA           | VISA Gold момент<br>В обработке | альный           |  |  |
|                |                                 | _                |  |  |

Внимание! Если вы уже заказывали карту, заказ доставки будет не доступен.